- 1- Open Network and Sharing Center.
- 2- Click on setup a new connection.

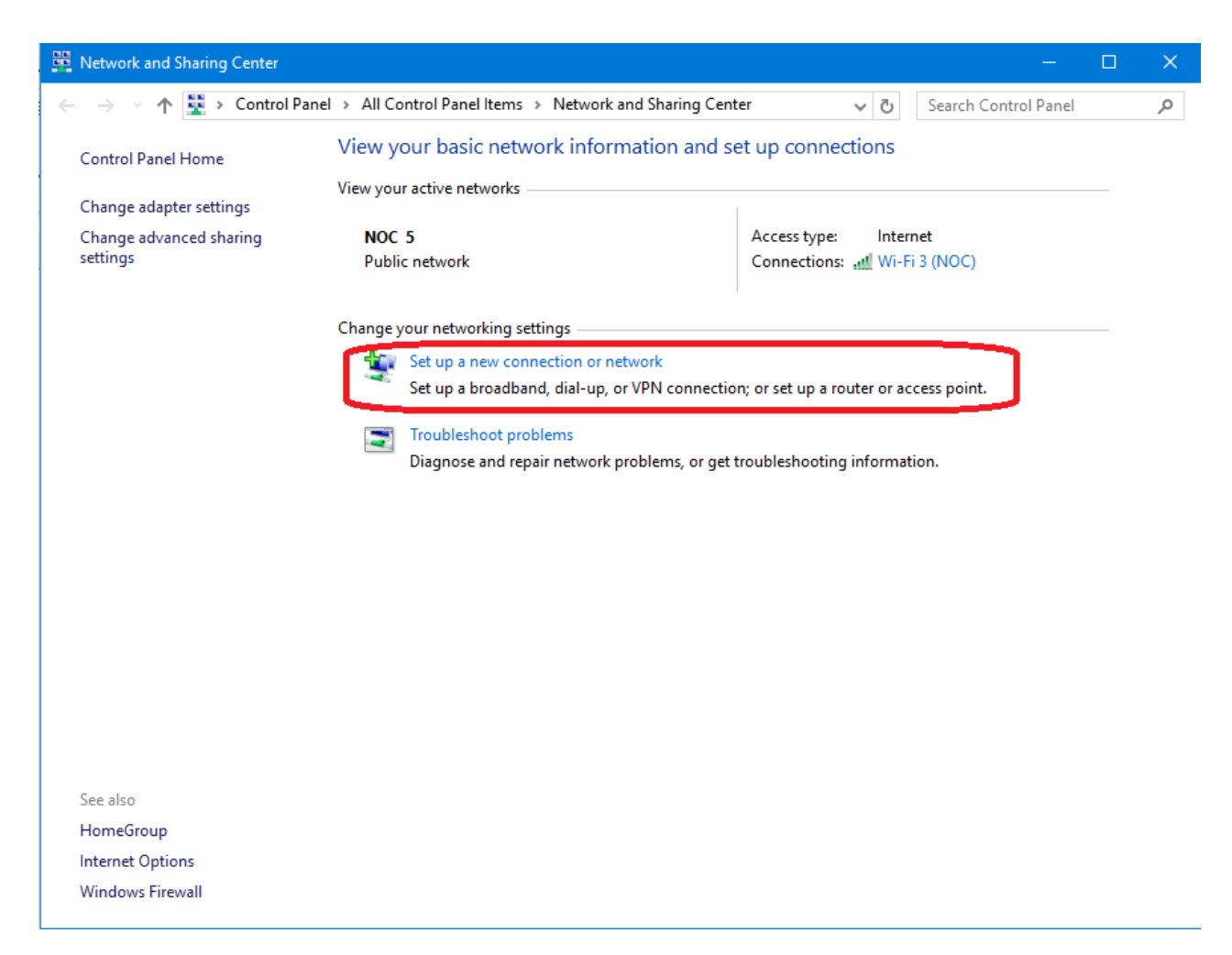

3- Click on "Connect to a workplace"

|                                                                                                    | -    |     | ×   |
|----------------------------------------------------------------------------------------------------|------|-----|-----|
| 🔶 🙅 Set Up a Connection or Network                                                                      |      |     |     |
| Choose a connection option                                                                              |      |     |     |
| Connect to the Internet<br>Set up a broadband or dial-up connection to the Internet.                    |      |     |     |
| Set up a new network<br>Set up a new router or access point.                                            |      |     |     |
| Manually connect to a wireless network<br>Connect to a hidden network or create a new wireless profile. |      |     |     |
| Connect to a workplace<br>Set up a dial-up or VPN connection to your workplace.                         |      |     |     |
|                                                                                                    |      |     |     |
|                                                                                                    |      |     |     |
|                                                                                                    | Next | Can | cel |

4- Use my Internet Connection (VPN)

|   | Connect to a Workplace                                                                                               |     | ×   |
|---|----------------------------------------------------------------------------------------------------|-----|-----|
|   | How do you want to connect?                                                                                          |     | _   |
| ĺ | → Use my Internet connection (VPN)<br>Connect using a virtual private network (VPN) connection through the Internet. |     |     |
| l | ing 🔮 🧊                                                                                                    |     | J   |
|   | → Dial directly<br>Connect directly to a phone number without going through the Internet.                            |     |     |
|   | iel iel                                                                                                    |     |     |
|   |                                                                                                    |     |     |
|   |                                                                                                    | Can | cel |

## 5- Fill Following details

|                                                |                                                                              |         |     | ×   |
|------------------------------------------------|------------------------------------------------------------------------------|---------|-----|-----|
| ← 🔤 Connect to a Workplace                     |                                                                              |         |     |     |
| Type the Internet addr                         | ess to connect to                                                            |         |     |     |
| Your network administrator of                  | can give you this address.                                                   |         |     |     |
| Internet address:                              | adicifasdiidafaf                                                             |         |     |     |
| Destination name:                              | QUEST-VPN                                                                    |         |     |     |
|                                                |                                                                              |         |     |     |
| Use a smart card                               |                                                                              |         |     |     |
| Remember my crede                              | ntials                                                                       |         |     |     |
| Allow other people to<br>This option allows ar | o use this connection<br>nyone with access to this computer to use this conn | ection. |     |     |
|                                                | Γ                                                                            | Create  | Can | cel |

6- Go to Networking and Internet Sharing Center and Click on "Change adapter settings"

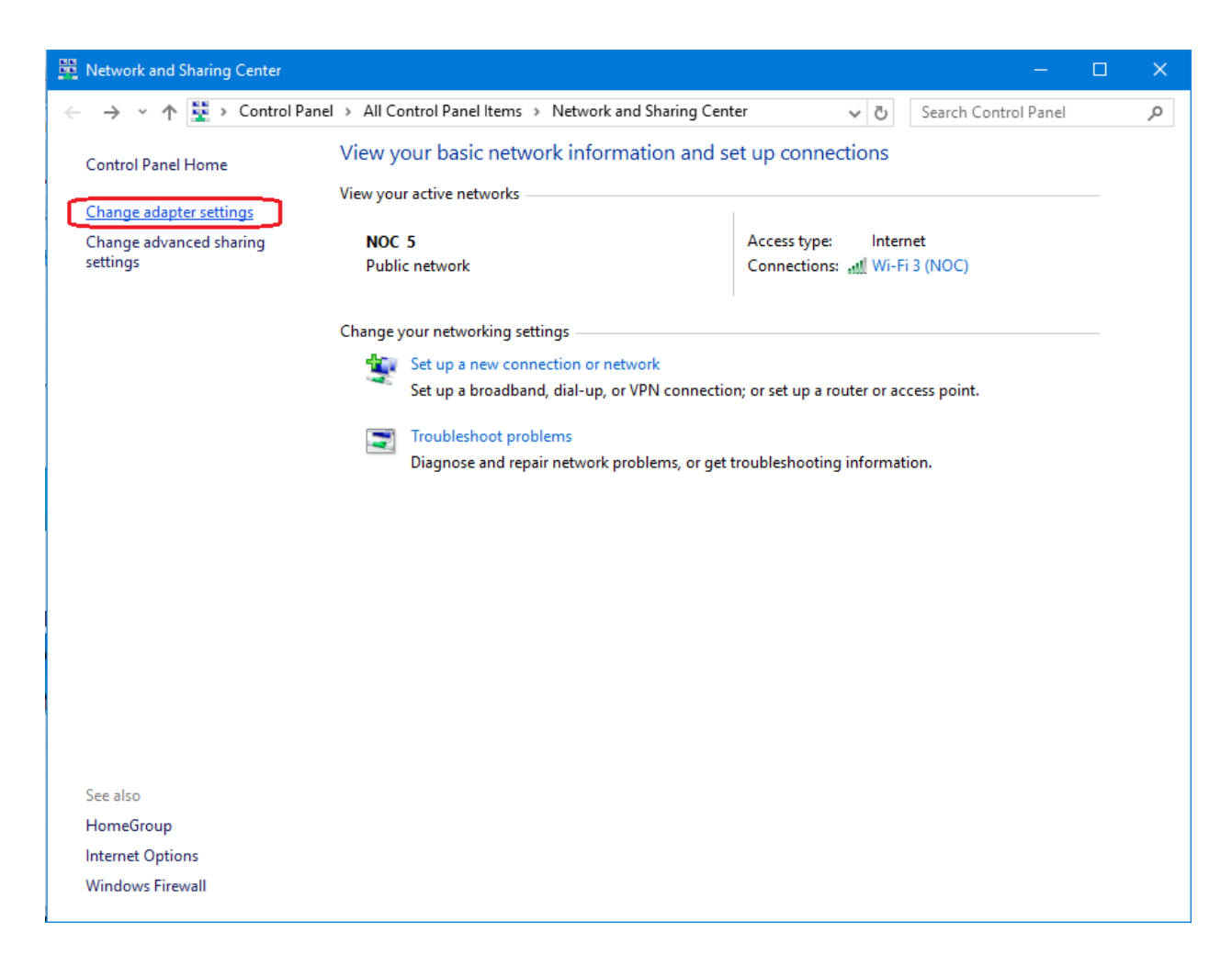

7- Right Click on "QUEST-VPN" icon and click on properties.

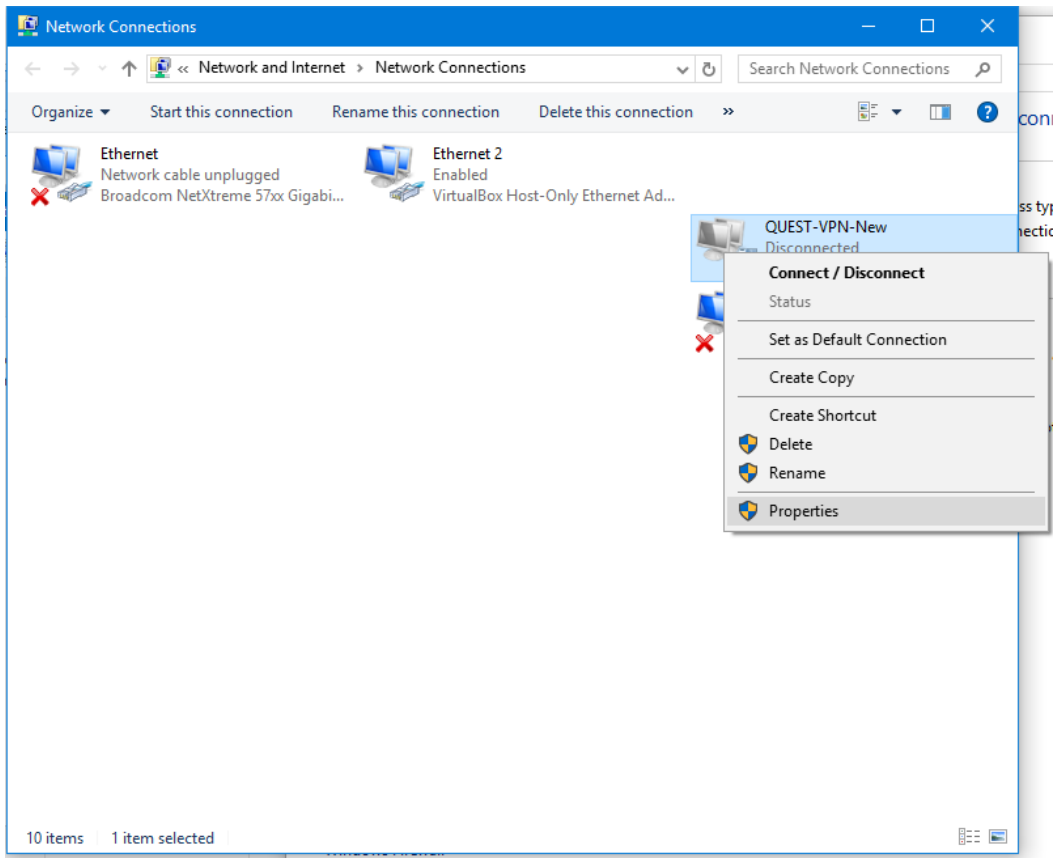

8- Set the following parameters. Press OK.

| QUEST-VPN-New Properties ×                                                                                                    |
|----------------------------------------------------------------------------------------------------|
| General Options Security Networking Sharing                                                                                                    |
| Type of VPN                                                                                                    |
| Point to Point Tunneling Protocol (PPTP) 🗸 🗸                                                                                                    |
| Advanced settings<br>Data encryption:                                                                                                    |
| Optional encryption (connect even if no encryption) $\qquad \qquad \lor$                                                                                                    |
| Authentication O Use Extensible Authentication Protocol (EAP) Properties O Allow these protocols                                                                                                    |
| <ul> <li>Unencrypted password (PAP)</li> <li>Challenge Handshake Authentication Protocol (CHAP)</li> <li>Microsoft CHAP Version 2 (MS-CHAP v2)</li> <li>Automatically use my Windows logon name and password (and domain, if any)</li> </ul> |
| OK Cancel                                                                                                    |

Click on VPN.

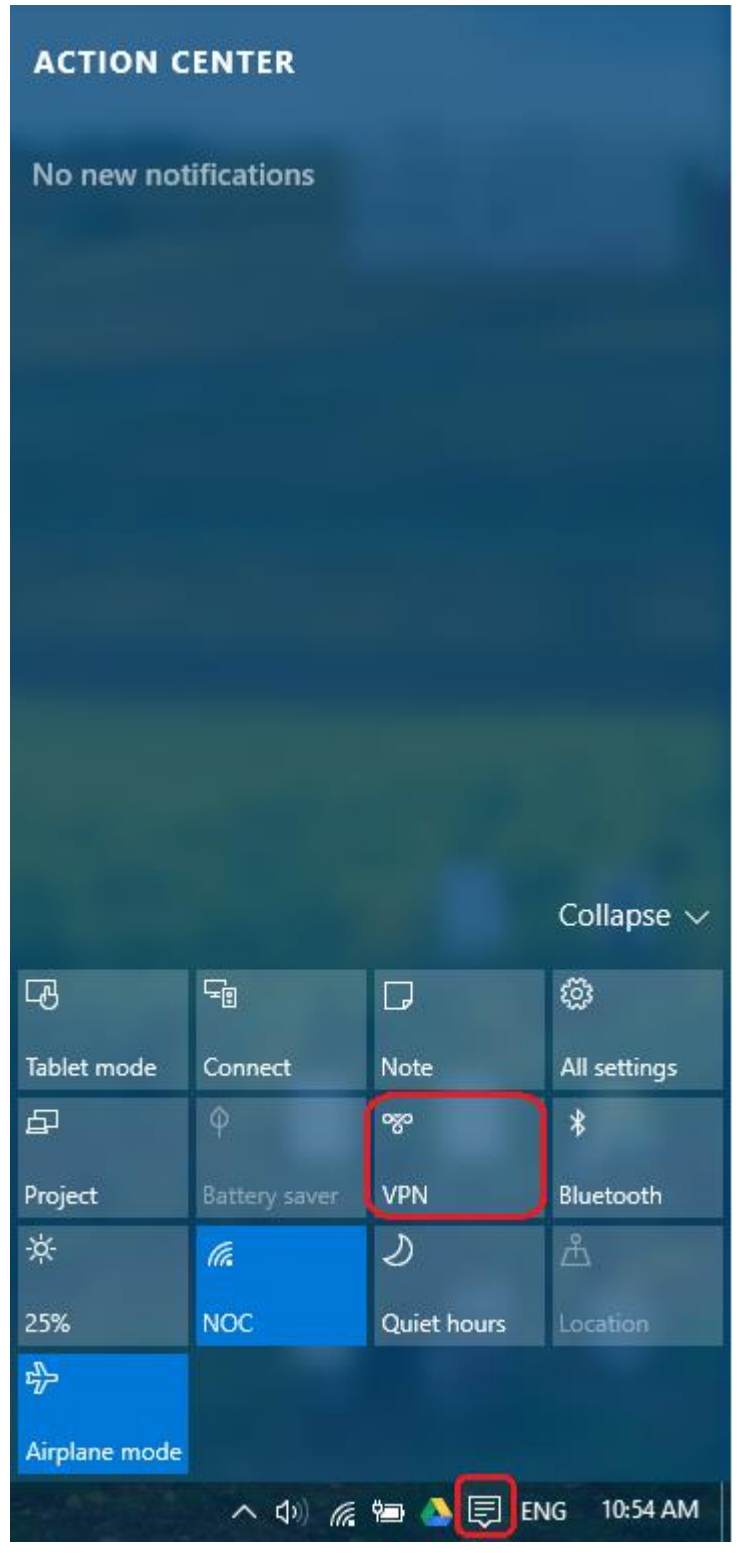

## 10- Connect to VPN.

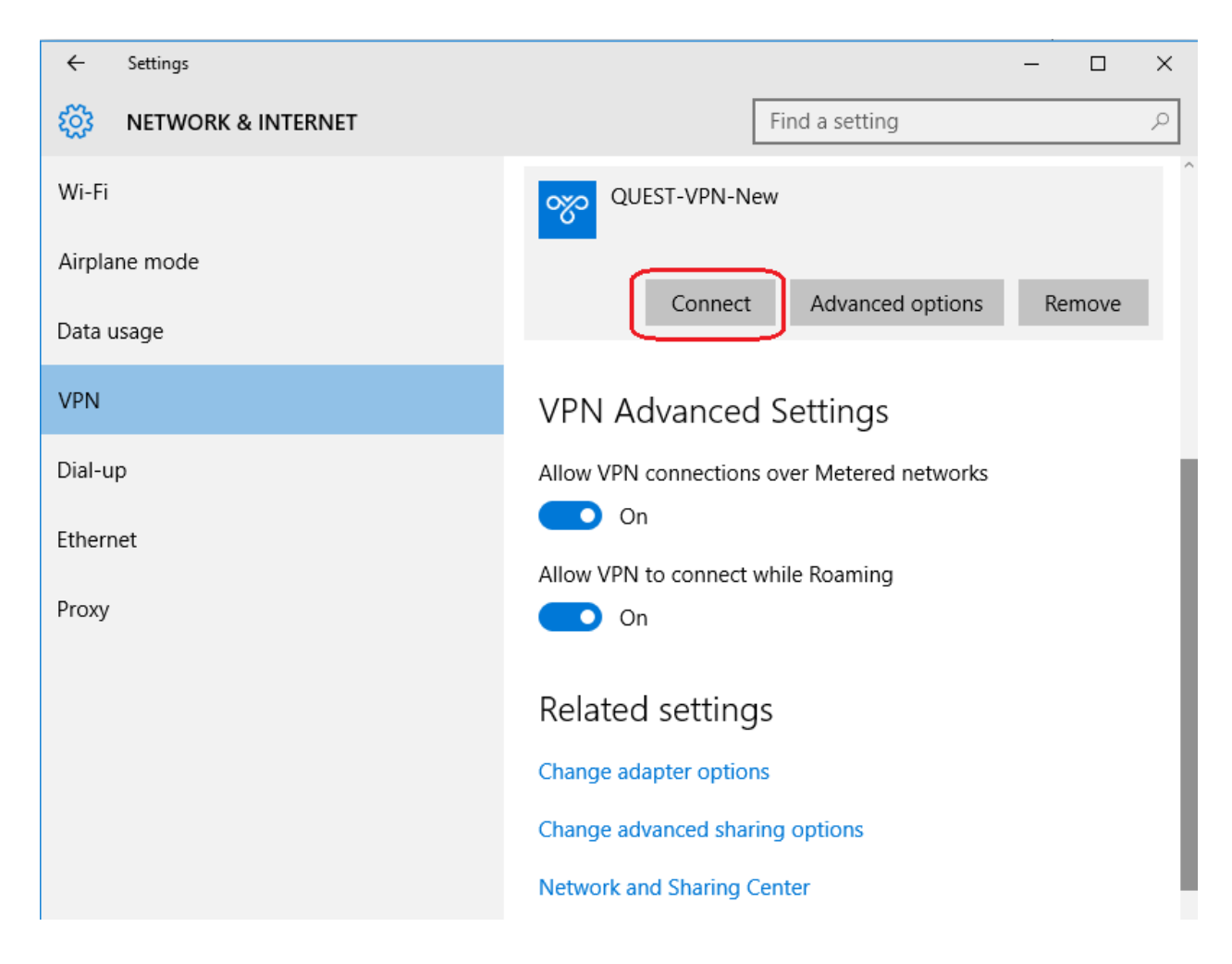